Amerex Instruments, Inc.

No. P02G-004-A

# HIRAYAMA

# HICLAVE HV-25 HV-50 HV-85 HV-110 SERVICE MANUAL

# Introduction

- This manual was created to support smooth service of the HV autoclave series (HV-25, 50, 85 and 110). Use the manual as a reference in addition to the operation manual.
- Some tools are required (screw drivers, digital multimeter, and clamp meter) when replacing and making adjustment. Also, required tools are stated for particular works.
- (1) No part of this document may be reproduced without permission.
- (2) The contents of this document are subject to change without notice.
- (3) This document has been carefully compiled. If you have any questions or require information not covered in the manual, please contact :

ł

# **Read Carefully Before Using**

• In this manual the following headings are applied to items to which great attention should be given:

WARNING :

CAUTION:

IMPORTANT:

Precaution indicating an imminent dangerous situation which if not avoided may lead to death or serious injury. Precaution indicating a dangerous situation which if not avoided may lead to moderate or slight injury. Indicates items you are strongly advised to obey.

🖳 WARNING: -

Check that the pressure is below "OMpa" before opening the lid.

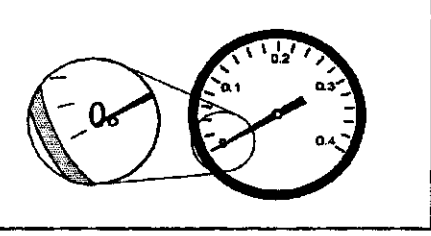

# 

- Wait until the body has cooled sufficiently to perform maintenance and service work.
- Wait until the water in the bottle has cooled sufficiently to take out the exhaust bottle.
- Do not take out the exhaust bottle or drain the working chamber when the interior of the chamber is under pressure. Otherwise, boiling water and steam will gush out, and you may burn yourself.
- Be careful not to cut fingers when cleaning the bottom of chamber or heater. The heater attaches a temperature sensor and fixing clips that corners may cut your fingers.
- Do not incinerate used batteries. Incineration may cause the batteries to explode.
- Be sure to securely tighten the heater holding nuts when replacing the heater. Water may leak and cause short circuits if the nuts are loose.
- Be sure to securely tighten terminal holding nut A when replacing the heater. Heat may be generated from the terminal and burn damage may result if the nut is loose.

# How to Read this Manual

2

This manual consists of the following sections covering the information required for proper maintenance of the HV-25/50/85/110 autoclaves.

#### Chapter 1. Maintenance and Adjustment

This section describes the maintenance procedures for the unit as well as the methods for replacing and adjusting the main parts.

# Chapter 2. Troubleshooting Chart

This section describes the items to check and measures to take when a problem occurs.

# Chapter 3. Product Description

This section describes the operations and internal structural parts of the product.

# Chapter 4. Operation Check Procedure

This section describes the method for checking the operation of electrical parts using the check programs.

# Chapter 5. Main Parts List

The code numbers for the main pats are listed in the table here.

# Contents

.

| Chapter 1. Maintenance and Adjustment                               | l |
|---------------------------------------------------------------------|---|
| 1. Draining Water from the Exhaust Bottle                           |   |
| <ol> <li>Cleaning the Chamber</li> <li>Cleaning the Body</li> </ol> | } |
| 5. Cleaning the Cooling Unit Filter                                 | • |
| 7. Backup Battery Replacement ······                                | , |
| 8. Solid State Relay (SSR) Replacement                              |   |
| 10. Heater Replacement                                              |   |
| 12. Floating Sensor (Option) Replacement                            |   |
| 13. Motor Replacement 12<br>14. Exhaust Valve Replacement 12        |   |
| 15. Display Board Replacement                                       |   |
| 16. Exhaust Valve Adjustment 16<br>17. Alarm Volume Adjustment 17   |   |
| 18. Switchboard Replacement 17                                      |   |
|                                                                     |   |
| Chapter 2. Troubleshooting Chart18                                  |   |
| 1. Error Detection (Alarms) 18                                      |   |

| 2. | Early Trouble Shootin | ng | 20 |
|----|-----------------------|----|----|
| 3. | Trouble Shooting      |    | 23 |

| Chapter 3. | Product | Description | ·· 25 |
|------------|---------|-------------|-------|
|------------|---------|-------------|-------|

| Error Monitoring Charts<br>External Appearance<br>Assembly Diagrams | 26<br>30<br>31 |
|---------------------------------------------------------------------|----------------|
| Detailed Display and Operation Switch Diagram                       | 35             |
| Switchboard Diagram                                                 | 36             |
| Exhaust Valve Area Diagram                                          | 36             |
| Solenoid Area Diagram                                               | 37             |
| Optional Accessories Diagrams                                       | 38             |
| Piping Diagram                                                      | 39             |
| Wiring Diagram                                                      | 40             |
| Connector Table                                                     | 41             |

| Chapter 4. Operation Check Procedure       | 43                       |
|--------------------------------------------|--------------------------|
| 1. Check Program Outline ·····             |                          |
| 2. Check Program Startup                   |                          |
| 3. Check Programs                          |                          |
| Reference Table for Floating Sensor and Te | mperature Control Sensor |
| Pressure Sensor Reference Table            | 52                       |

.

ç

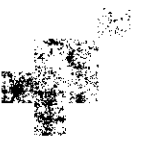

÷

.

•

## 2. Draining the Chamber

Drain water using the following procedure after confirming that the inside of the chamber has cooled sufficiently.

### $\Delta$ CAUTION:

Do not unload the exhaust bottle or drain the chamber when the chamber is under pressure.
 Boiling water or steam may gush out causing burns.

- (1) Open the lid.
- (2) Connect one end of the accessory drain hose to the tap of the drain valve located at the lower part of the right side of the body.
- (3) Put the other end of the hose in a container.
- (4) Remove the exhaust bottle from the body.
- (5) Turn the drain valve knob, located at the bottom of the exhaust bottle housing area, counterclockwise to open.
- (6) Check that draining of the working chamber is complete.
- (7) Turn the knob clockwise to close the drain valve.

Be sure the exhaust valve is closed.

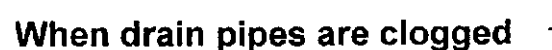

- Connect the drain port and water pipe stopper using a pressure-resistant hose, open the exhaust valve on the body, and gradually open the water pipe stopper. Foreign matter clogging the exhaust piping will then flow into the working chamber. Remove the foreign matter and drain the chamber.
- If the clog is not removed by the above procedure, disassemble the piping and clean.
- If the clog is not removed by the above procedure, disassemble the piping and clean.

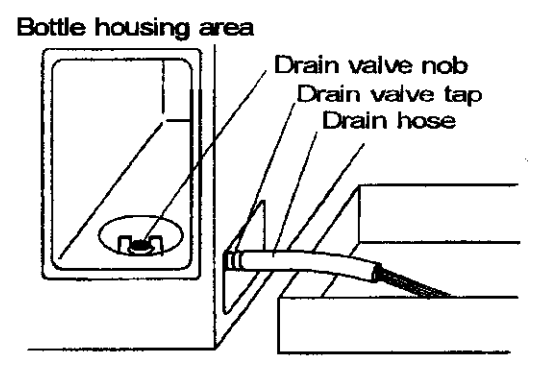

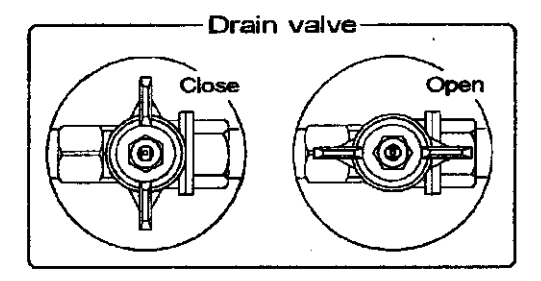

and a she fight a

## 3. Cleaning the Chamber

#### CAUTION:

- The heater is provided with a temperature sensor with clips. Be careful not to hurt your fingers when cleaning.
- Remove the heater cover to see if the bottom of the chamber or the surface of the heater is dirty. After draining the chamber, clean these areas with a soft brush or the like while applying water and keeping the drain valve open.
- (2) Reattach the fixing clip of the temperature sensor if it has come off or is loose. Attach the clip so that the temperature sensor comes into close contact with the heater.

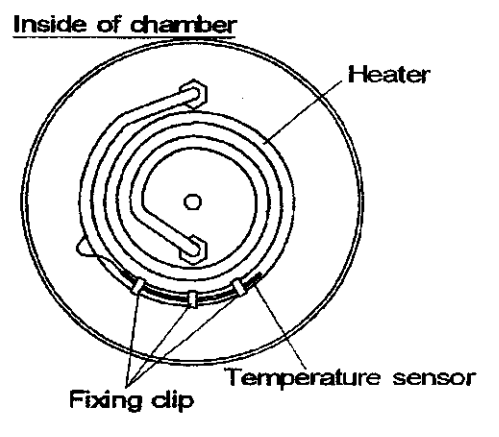

# 4. Cleaning the Body

#### ) **IMPORTANT**:

1

- Do not use benzine or thinner to clean the body. Also, make sure that volatile substances such as insecticides do not come into contact with the body as these may cause deterioration and stripping of the paint.
- (1) Gently wipe stains with a soft cloth. To remove stubborn stains, wipe with a cloth soaked in solution of neutral detergent. Wipe off any remaining moisture with a dry cloth.

# 5. Cleaning the Cooling Unit Filter (For Cooling Unit option only)

An air filter is attached within the cooling unit. Clean the fan once a year according to the following procedure.

(1) Remove the screws holding the fan case and remove the fan case.

The filter is mounted inside the fan case

- (2) Remove the filter holder screws and remove the filter.
- (3) Soak and gently wash the filter in neutral detergent diluted in water.

Avoid volatile detergents as these may cause discoloration or deformation.

- (4) Sufficiently dry the filter.
- (5) Reattach the filter in the filter case.

Replace the filter if flawed or broken.

(6) Match the protruding part of the fan case with the cutout part of the base plate and secure with the holding screws.

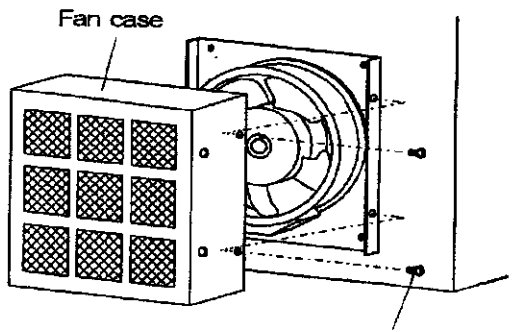

Fan case holding screws(2)

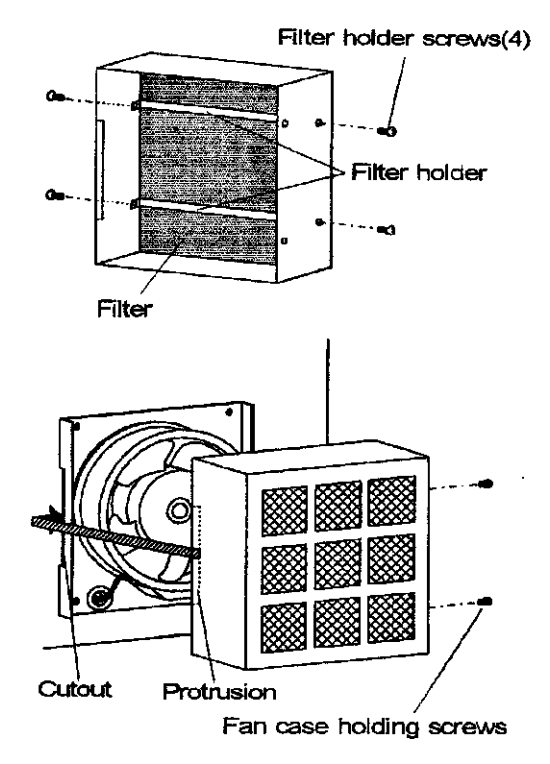

4

### 6. Lid Gasket Replacement

- Lid gasket with a whitened edge may cause steam leakage. Replace the lid gasket, if moistened with neutral detergent diluted with water, and wipe off the stains with it. Wipe off any moisture with a dry cloth.
- Open the lid
- ② Apply the minus (-) screwdriver to the underside of the gasket band, and pry it up. Pull out the old gasket.
- ③ Using a waste cloth wipe any dirt off the portion of the chamber with which the lid gasket was in contact.
- ④ Remove the gasket band from the old gasket, and using a waste cloth wipe any dirt off the gasket band.
- (5) Attach the gasket band to the new gasket:
  - (1) Place the new gasket on a flat surface, and push in the gasket band until it hits against the bottom of the groove.
  - (2) Insert the cord which prevents the gasket band from coming off.
- 6 Install the new gasket in the chamber:
  - (1) Push in the gasket until the entire projected portion of the gasket hits against the rim of the chamber. Gradually and evenly insert the entire gasket while pressing your palm on the gasket.
  - If the gasket band starts to come off, press the wooden stick against it to shove the band into the groove in the gasket while taking care not to damage to the gasket.
  - (2) Push in the gasket until it hits against the metal surface. When the gasket is completely pushed in, the flat portion is positioned at a level slightly lower than the rim of the chamber.
  - (3) In addition, run your finger along the flat portion of the gasket to eliminate any irregularities on the gasket surface.
  - An uneven gasket surface makes the lid difficult to close.
- ⑦ Pull out the cord. [Ref . ⑤ (2)]
- (8) Follow the ordinary operating procedure to start operation and make sure of no leakage through the lid gasket.

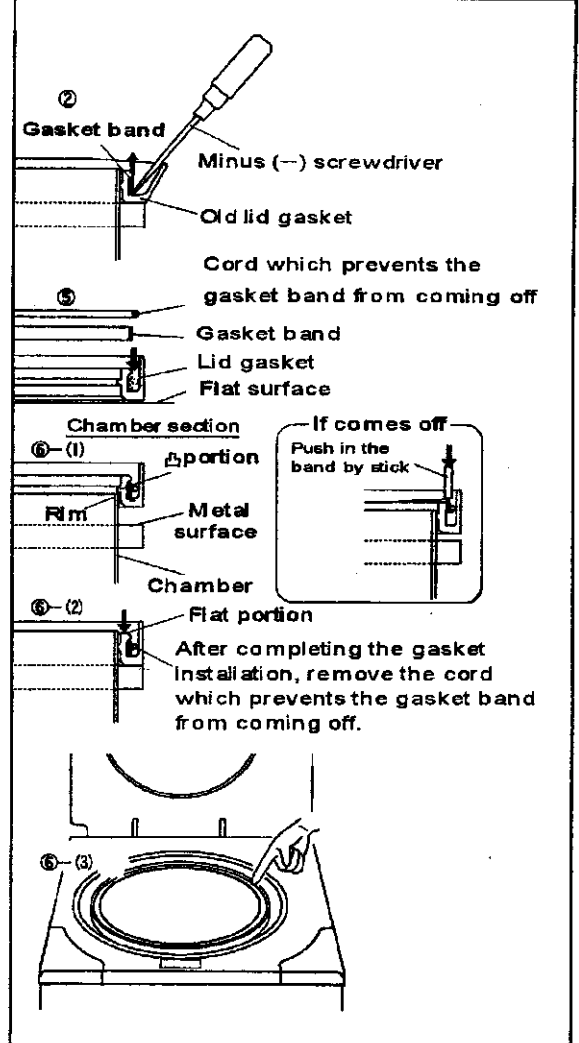

# 7. Backup Battery Replacement

When the CLOCK display flickers, replace the backup battery in accordance with the following procedure.

#### **CAUTION:**

- Connecting the battery with its polarities reversed may cause heating, explosion or ignition.
- Do not dispose of used batteries in fire; they may explode.
- Hold both the ends of the connector for the backup battery between your fingers, and pull the connector out of the switch board.
- 2 Remove the screw from the clamp.
- ③ Attach the clamp to a new battery, and screw the clamp on the switch board.
- ④ Insert the battery connector to the control PCB, with twist wires several times, with care of its correct direction.
- **(5)** Correct the clock following the operation manual.
  - When the correction of the clock is complete, the CLOCK display goes out.

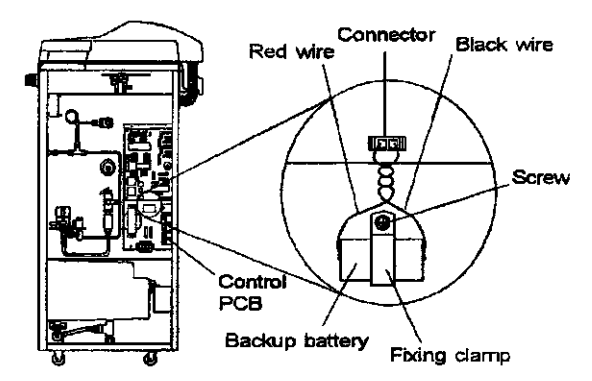

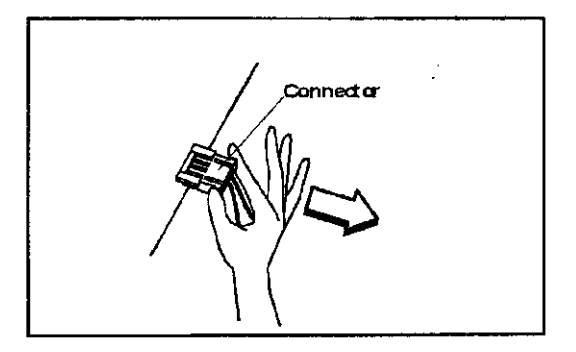

#### 8. Solid State Relay (SSR) Replacement

- (1) Pull out the terminals from the solid state relay (SSR).
- (2) Remove the SSR by unscrewing from the switchboard.
- (3) Wipe off the trace of heat dissipating grease and dust adhering to the switchboard in the vicinity of the screw holes.
- (4) Clean the flat surface of the new SSR, then apply heat dissipating grease evenly on it.
- (5) Fit the SSR to the switchboard and plug in the terminals.

Since the IN side of the SSR has +/- polarity, be sure to connect in the original position.

#### 9. ROM Replacement

#### IMPORTANT:

- When replacing the ROM, use a special too to avoid damaging the control PCB or the new ROM.
- The PCB or ROM can be damaged if touched or brought into contact with people or clothing having a static electricity charge. Touch a metal object or take other measures to discharge static electricity before performing these operations.
- (1) Follow the procedure below to remove the ROM from the IC socket using a ROM puller
  - Push the trigger on the puller to open the hooks.
  - Set the ends of the hooks to catch on the bottom of the ROM.
  - Pull the trigger to remove the ROM.

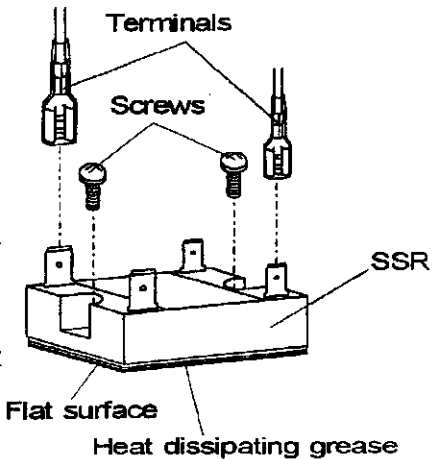

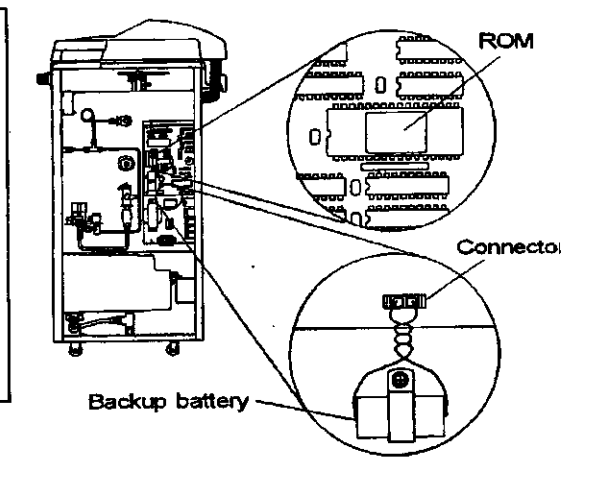

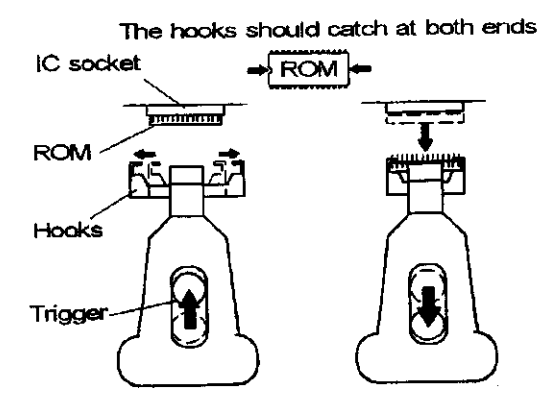

(2) Make sure that the pins on the new ROM are aligned in parallel. If pins are bent outward, use a flat surface to realign them.

The pins are aligned in parallel. Flat surface

(3) Insert the new ROM into the IC socket to the correct direction. (The notch to the left).

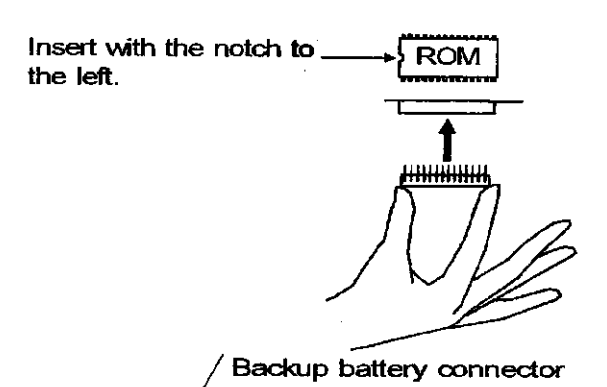

- (4) Grasp both ends of the backup battery connector to pull out and disconnect, and after a few seconds, reinsert the connector.
  - By disconnecting the backup battery, the data on the old ROM will be erased. Reset the time in accordance with Operation Manual.

#### **10. Heater Replacement**

#### **CAUTION:**

- Be sure to securely tighten the heater holding nuts when replacing the heater. Water may leak and cause short circuits if the nuts are loose.
- Be sure to securely tighten terminal holding nut A when replacing the heater. Heat may be generated from the terminal and burn damage may result if the nut is loose.
- Required tools
  - Monkey wrench (with maximum opening width of 23mm or more)
  - Spanner (7mm span for the heaters of HV-25/50; and 8mm for HV-85/110)

#### Removing the old heater

- (1) Open the lid and turn the power switch off.
- (2) Drain water from the chamber.
- (3) Remove the blank plate (or the optional cooling unit) fitted on the rear panel.
- (4) Remove the temperature sensor (for lack-ofwater prevention) from the fixing clips on the heater. (The fixing clips for HV-25L/50L are small pipes welded to the heater, and those for HV-85L/110L are of flexible spring.)
- (5) Loosen the terminal holding nut A and remove the ring terminal.
- (6) Remove the heater holding nuts.
- (7) Remove the heater from the chamber.
- (8) Remove any scale or stains from the area around the heater fixing holes.

#### Fixing the new heater

(9) Remove the heater holding nuts and flat washers attached to the new heater.

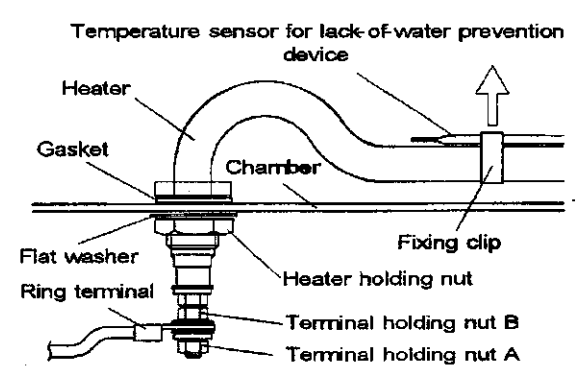

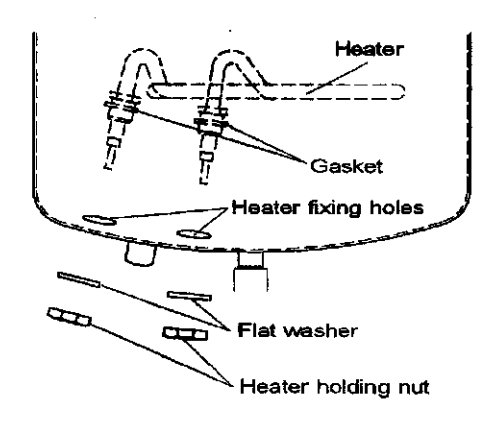

- (10) Pass both ends of the heater through the fixing holes at the bottom of the chamber, with care so that the gaskets do not drop.
- (11) Attach the flat washers, then tighten the heater holding nuts.
- (12) Remove terminal holding nut A from the newly attached heater.
- (13) Fit the ring terminal and tighten the terminal holding nut A, while securing the terminal holding nut B with a wrench.
- (14) Affix the temperature sensor to the heater with or through the fixing clips.
- (15) Pour water in the chamber and make sure of no leakage from the area around the heater.
- (16) Turn the power switch on, start normal operations, and make sure of no leakage of water from the area around the heater while the pressure rises.
- (17) Turn the power switch off and fix the blank plate (or the optional cooling unit) on the rear panel.

#### 11. Temperature Control Sensor Replacement

- (1) Loosen the temperature sensor retainer.
- (2) Pull the temperature sensor from the sensor port.
- (3) Insert the new sensor through the sensor port, until the tip of the sensor comes to the same level of the internal surface of the chamber, and firmly tighten the sensor retainer using the fingers only. Never use a tool such as a monkey wrench.

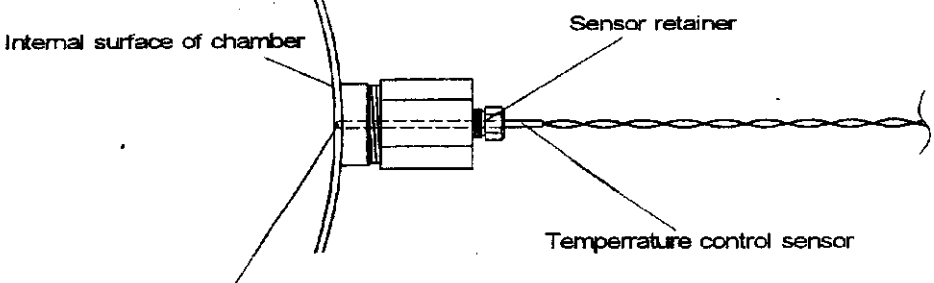

Tip of the temperature control sensor

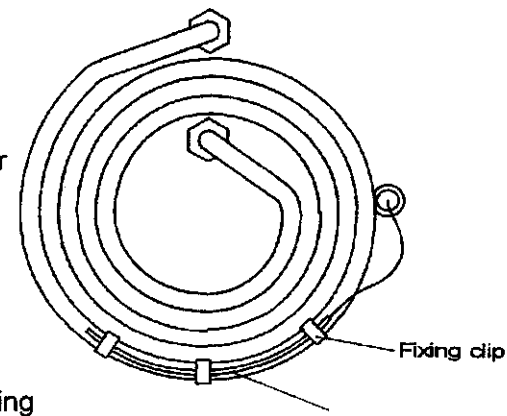

Temperature sensor for lackof-water prevention device

# 12. Floating Sensor (Option) Replacement

- Required tools
  - Monkey wrench (with maximum opening width of 24mm or more)
- (1) Pull the cord spring down and remove from the cord cover.
- (2) Remove the cord from the cord cover groove.
- (3) Loosen the sensor retainer and remove the sensor from the joint.
- (4) Remove the sensor joint from the T-joint.
- (5) Pull the sensor out from the T-joint hole.
- (6) Insert the new floating sensor into the chamber through the T-joint hole and pull inward to the length shown below.

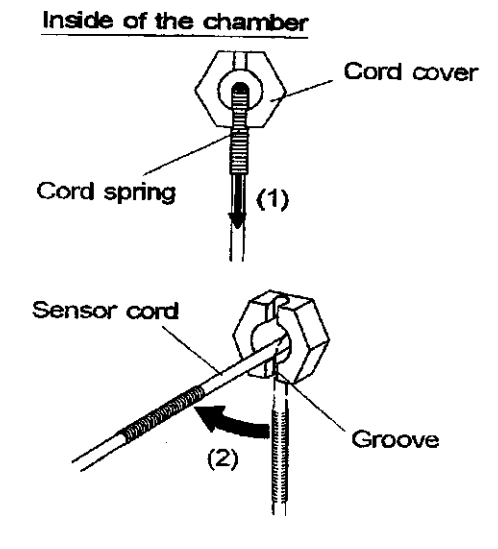

HV-25L: ≧450mm, HV-50L & HL-85L: ≧600mm, HV-110L: ≧780mm

- (7) Attach the sensor joint to the T-joint.
- (8) Attach the sensor gasket, sensor washer, and sensor retainer to the sensor joint. (firmly tighten the sensor retainer using the fingers only. Never use a tool such as a monkey wrench.)

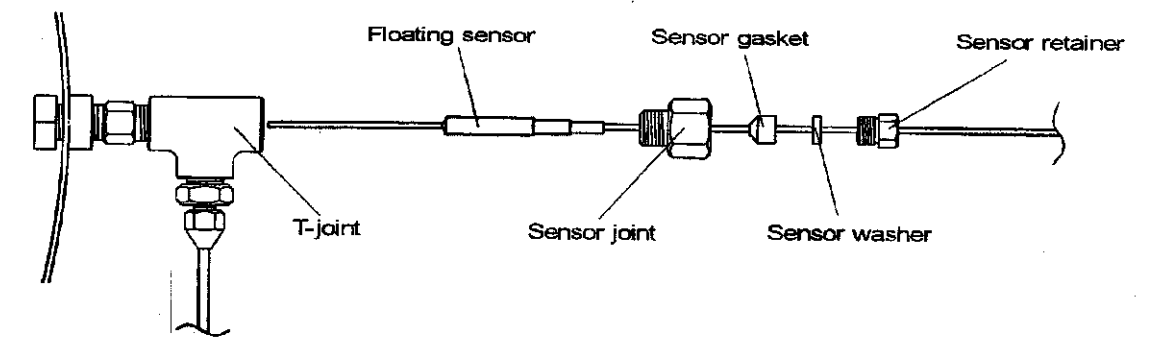

(9) Pass the cord downward into the cord cover groove, and then, insert the cord spring into the cord cover groove.

#### **13. Motor Replacement**

- (1) Disconnect the wires attached to the motor.
- (2) Remove the tube.
- (3) Pull the motor out from the exhaust valve cam.
- (4) Mount new motor on the motor fixing pole.
- (5) Turn in and insert the shaft of the new motor into the hole of the exhaust valve cam.
- (6) Insert the tube into the motor fixing pole until it reaches the gap of motor fixing pole. [Confirm there is a clearance for the motor movable up and down.]
- (7) Rewire the motor.
- (8) Power on the autoclave and confirm the performance.

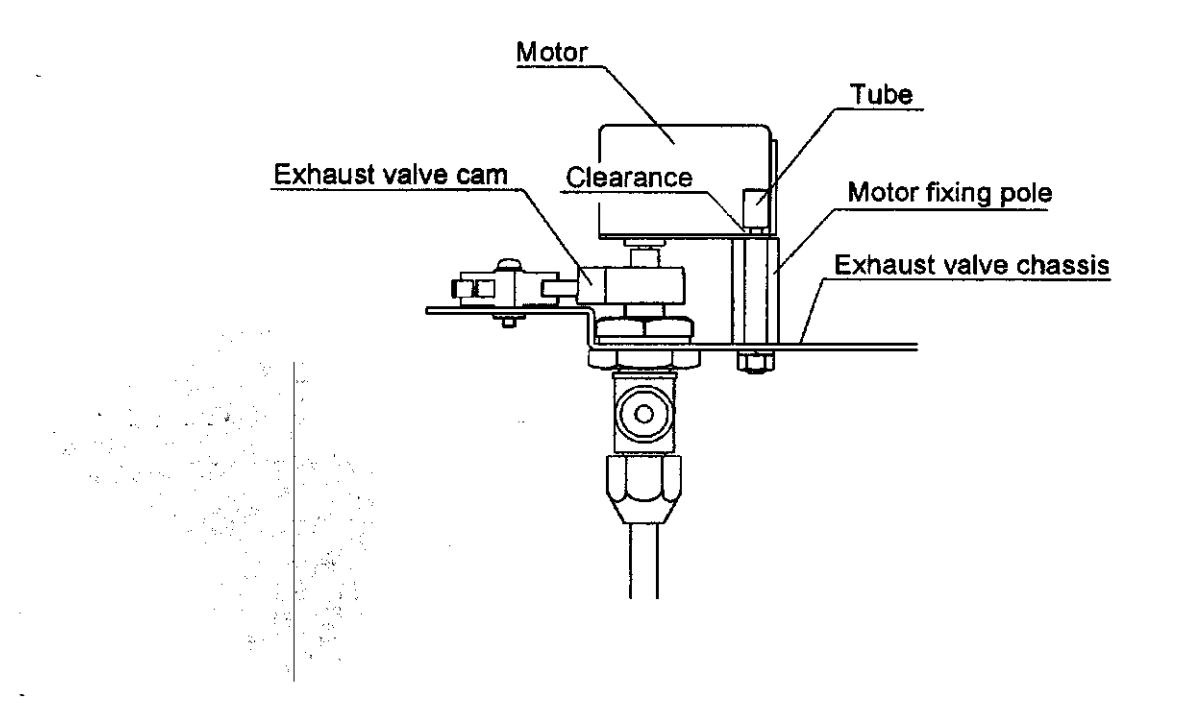

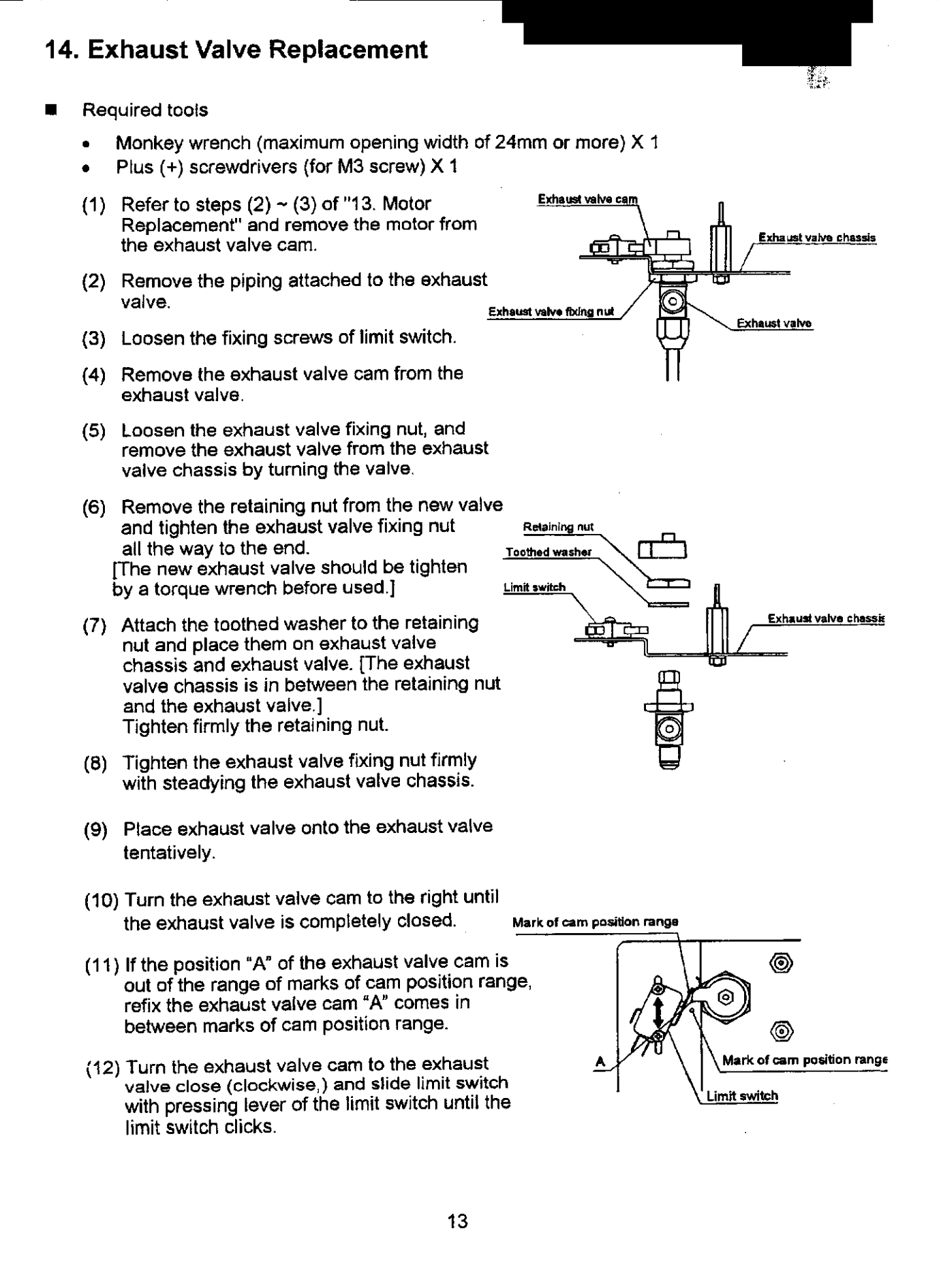

- (13) Refer to steps (4) ~ (6) of "13. Motor Replacement" and fix the motor.
- (14) Start operating with the normal procedure and make sure that steam does not come out from the exhaust valve hose port while the chamber is pressurized. If steam comes out too much, adjust the exhaust valve with reference to "16. Exhaust Valve Adjustment."

#### **15. Display Board Replacement**

- Required tools
  - Plus ( + ) screwdrivers 2 (1 each for M5 and M3 screws)
  - Vinyl adhesive tape
  - Sealing tape (glass cloth impregnated with P.T.F.E.)
- (1) Disconnect the connector from CN1

   on the control PCB.
   Bind the connector and the ribbon cable
   together with viny! adhesive tape so as
   to facilitate passing through the duct

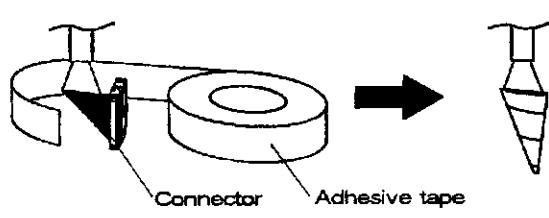

- (2) Open the lid and unscrew the lid bottom cover fixing screws.
- (3) Peel the seals covering the holes for the lid cover fixing screws and unscrew them.

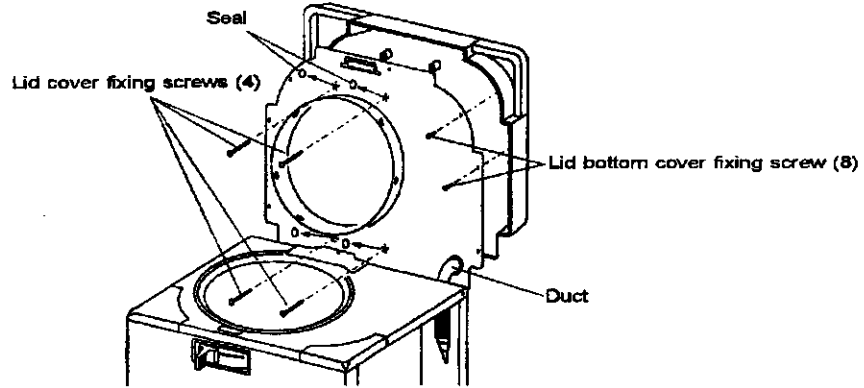

- (4) Pass the ribbon cable of the display board through the duct and remove the lid cover.
- (5) Peel the sealing tapes (PTFE impregnated glass cloth) of the protective plastic cover, and remove the cover by unhooking from tapping screws.

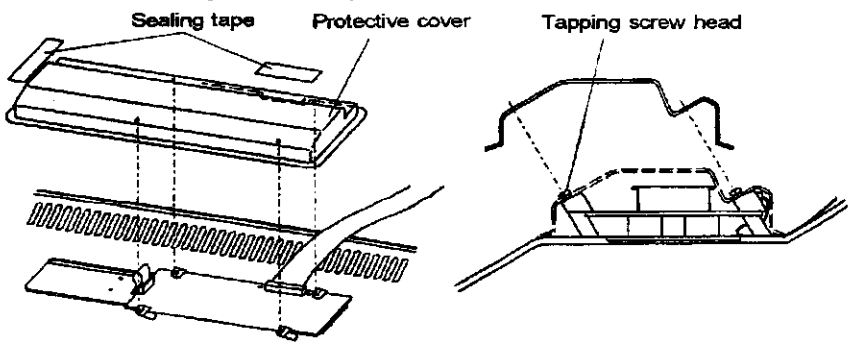

(6) Remove the flexible cable (printed film) connected to the display board.

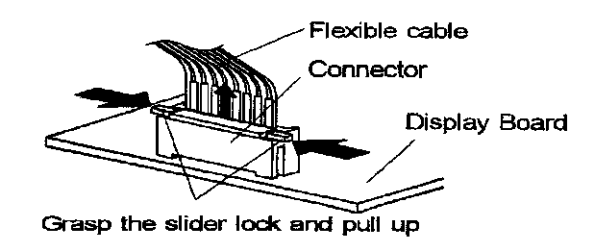

- (7) Unscrew the 2 [REAR]-side tapping screws, and remove the display board.
- (8) Loosen slightly (1 turn or 2) the 2 [FRONT]-side tapping screws.
- (9) Push the display to [FRONT]-side. Put the new display board in contact with the holding rods. Pass each of the 2 tapping screws on [REAR]-side, through a collar, a board holding seat, a display board fixing hole and a flat washer (M4), and fix to the lid cover.
- (10) Tighten the [FRONT]-side tapping screws.

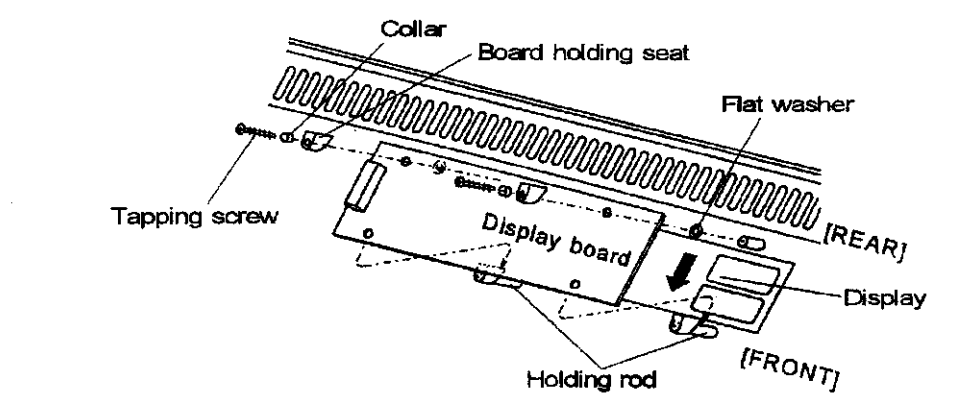

- (11) Look at the display from outside of the lid cover and make sure that the character window is aligned with the LED. If not aligned, loosen the tapping screws and realign.
- (12)Connect the flexible cable to the connector of the display board.

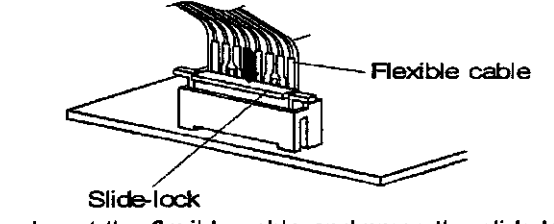

Insert the flexible cable and press the slide-lock

- (13) Push the other end of the ribbon cable in between the display board and the lid cover.
- (14) Put the tapping screw heads in the holes of the protective cover, and seal the two places of the protective cover with the sealing tape, i.e. the ribbon cable outlet and the end on the membrane switch side.

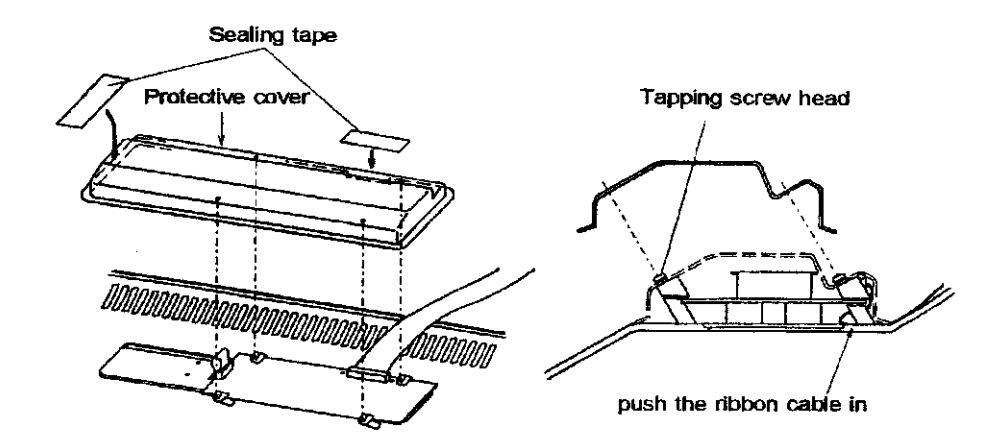

- (15) Bind the connector and ribbon cable together with vinyl adhesive tape, and pass them through the duct.
- (16) Fix the lid cover with the corresponding screws.
- (17) Fix the lid bottom cover with the corresponding screws and seal the screw holes.
- (18) Remove the vinyl adhesive tape [ref. the above (15)], and connect the connector to CN1 on the control PCB.

#### 16. Exhaust Valve Adjustment

- Required tools
  - Plus (+) screwdriver (for M3 screws)
- Refer to steps (2) ~ (3) of "13. Motor Replacement" and remove the motor from the exhaust valve cam.
- (2) Loosen the fixing screws of limit switch, and slide the limit switch to side "B".
- (3) Turn the exhaust valve cam to the right by hand, and make the valve completely closed.
- (4) If the position "A" of the exhaust valve cam is out of the range of marks of cam position range, refix the exhaust valve cam "A" comes in between marks of cam position range.
- (5) Turn the exhaust valve cam to the exhaust valve close (clockwise,) and slide limit switch with pressing lever of the limit switch until the limit switch clicks.
- (6) Refer to steps (4) ~ (6) of "13. Motor Replacement" and fix the motor.
- (7) Power on the autoclave and confirm the performance.

# 17. Alarm Volume Adjustment

- Required tools
  - Minus (-) screwdriver (2~2.5mm blade width)
- (1) Turn the VR2 adjusting screw on the control PCB with a minus screwdriver. Turn to the right to lower the volume
  - and to the left to raise the volume.

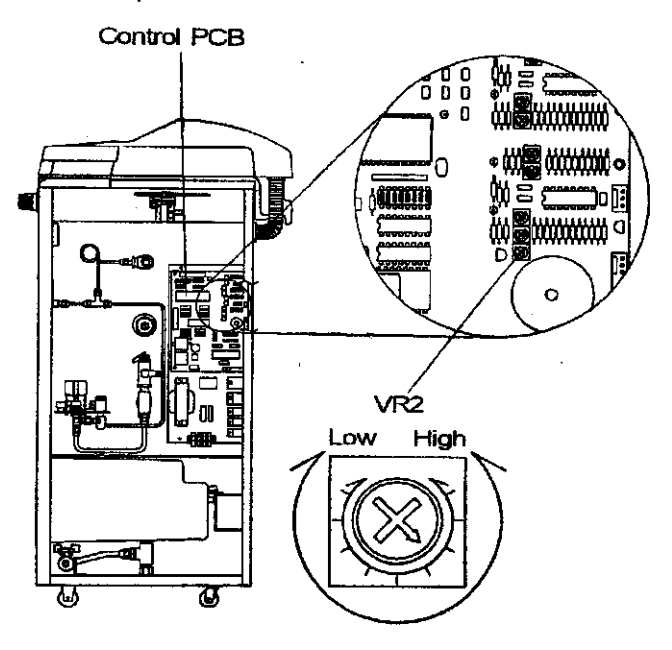

## **18. Switchboard Replacement**

- Check the items below before turning the power on after replacing the switchboard.
- (1) Check whether or not the unit is equipped with the option i.e. Cooling Unit, Floating Sensor, Printer or Automatic Water Supply Unit, then set the dip switches S1 on the control PCB. [Change S1-1-4 accordingly, and S1-6~8 must be OFF (lower) side all the time.]

**S1** 

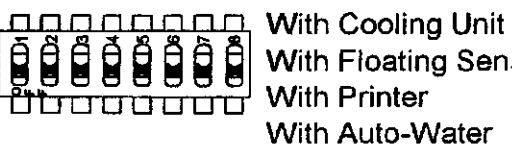

With Floating Sensor With Printer

: S1-1 to ON (upper) side : S1-2 to ON (upper) side : S1-3 to ON (upper) side

Supply Unit : S1-4 to ON (upper) side CE specifications (HV-L) : S1-5 to ON (upper) side

(2) Check the model, and set the dip switches of S2 on the control PCB.

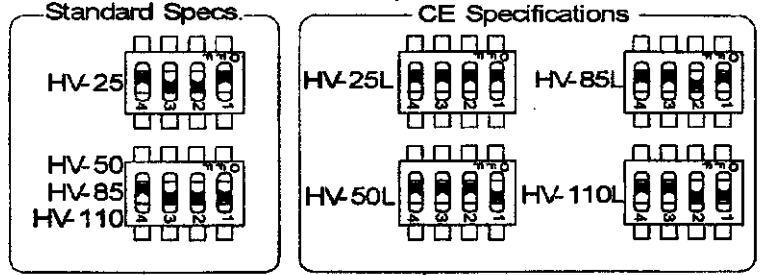

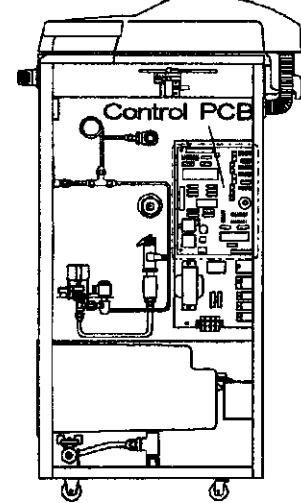

(2) Remove the ROM from the control board to be replaced and mount it on the new board.

· Unless otherwise specified, replace the ROM in accordance with [9. ROM Replacement].

| Condition                            | Cause                                                                                                   | Items to check                                                                 | Remedy                                                                |
|--------------------------------------|----------------------------------------------------------------------------------------------------|--------------------------------------------------------------------------------|-----------------------------------------------------------------------|
| One digit on the LED display         | (1) Circuit failure                                                                                     | Soldered part of LED                                                           | Repair by soldering                                                   |
| does not light                       | (2) LED failure                                                                                         | LED breakage                                                                   | Replace LED                                                           |
| Displays do not                      | (1) Poor connection or                                                                                  | Power plug connection                                                          | Repair or replace the                                                 |
| power switch                         | contact malfunction of terminals and connectors                                                         | Breaker (power switch) connection                                              | failed parts                                                          |
| turned on.                           |                                                                                                    | Tab terminal connection                                                        |                                                                       |
|                                      |                                                                                                    | Connection of CN9<br>connector on the<br>control PCB                           |                                                                       |
|                                      |                                                                                                    | Connection of CN1<br>connector on the<br>control PCB                           |                                                                       |
|                                      | (2) No power                                                                                            | Power socket (rated voltage)                                                   | Rectify the power supply facilities                                   |
|                                      | (3) Power cord breakage                                                                                 | Power input to the breaker (rated voltage)                                     | Replace the power cord                                                |
|                                      | (4) Breaker failure                                                                                     | Power output from the<br>breaker (rated voltage)                               | Replace the breaker                                                   |
|                                      | (5) Transformer failure                                                                                 | Between terminals 1<br>and 2 on connector<br>CN9 of the control PCB<br>(AC14V) | Replace the<br>transformer                                            |
|                                      | (6) Failure of parts on the<br>control PCB                                                              | Between terminals TP7<br>and TP9 on the control<br>PCB (DC+12V)                | Check the short-circuit parts, and repair or replace the failed parts |
|                                      | (7) Failure of parts on the<br>control PCB                                                              | Between terminals TP7<br>and TP8 on the control<br>PCB (DC+5V)                 | Replace the control<br>PCB                                            |
|                                      | (8) Blown fuse F1 on the<br>control PCB                                                                 | Check visually                                                                 | Remove the cause for<br>the blown fuse, and<br>replace the fuse       |
|                                      | (9) Blown fuse F3 on the                                                                                | Check visually                                                                 | Remove the cause for                                                  |
|                                      | control PCB                                                                                             |                                                                                | the blown fuse, and                                                   |
|                                      | · · · · · · · · · · · · · · · · · · ·                                                                   |                                                                                | replace the failed parts                                              |
| No response to the membrane          | (1) Dew formation inside the                                                                            | Check leakage from the                                                         | membrane                                                              |
| switch                               | Switch                                                                                                  | na gasker                                                                      | switch and the lid                                                    |
| Oto one to als former                |                                                                                                    |                                                                                | gasket                                                                |
| the lid gasket                       | (1) Aging or damage of the gasket                                                                       | deterioration and<br>damage of the gasket                                      | Replace the lid gasket                                                |
|                                      | (2) Improper installation of the gasket                                                                 | Check visually<br>installation of the<br>gasket                                | Install the gasket<br>evenly                                          |
|                                      | (3) Foreign matter adhering                                                                             | Check visually foreign<br>matter adhering to the<br>lid or lid gasket          | Remove contaminants                                                   |
| Open/Close lev-<br>er does not slide | (1) Refer to Section 3. Trouble                                                                         | shooting                                                                       |                                                                       |
| Lid cannot be<br>lifted / lowered    | <ol> <li>Open / Close lever does not slide smoothly<br/>Check the lever position (right end)</li> </ol> |                                                                                | Slide the lever up to the right end                                   |
|                                      |                                                                                                    |                                                                                |                                                                       |

| Condition                                                                        | Cause                                                                           | Items to check                                                 | Remedy                                                      |
|----------------------------------------------------------------------------------|---------------------------------------------------------------------------------|----------------------------------------------------------------|-------------------------------------------------------------|
| Alarm sounds<br>after pressing<br>start switch.                                  | (1) Unconfirmed of Door<br>locking                                              | Confirm Open / Close<br>lever to close                         | Slide the lever up to the left end                          |
| Leakage of<br>water from the<br>bottom of the<br>body                            | (1) Leak from the area of the heater fixing nuts                                | Looseness of the<br>heater fixing nuts<br>Gasket deterioration | Tighten the nuts<br>Replace the gasket                      |
|                                                                                  | (2) Leak from the area of<br>the lack-of-water sensor<br>fixing nut             | Looseness of the<br>lack-of-water sensor<br>fixing nuts        | Tighten the nuts                                            |
|                                                                                  | (3) Leak from piping                                                            | Piping loose connection                                        | Tighten piping                                              |
|                                                                                  | (4) Leak from the exhaust bottle                                                | Breakage of the exhaust bottle                                 | Replace the exhaust bottle                                  |
|                                                                                  |                                                                                 | Gasket improperly fitted<br>or deteriorated                    | Refit or replace the<br>gasket                              |
|                                                                                  | (5) Leak from exhaust hose                                                      | Cracks in exhaust hose                                         | Replace exhaust hose                                        |
|                                                                                  | (6) Leak from the drain port<br>as the drain valve was<br>not closed by mistake | State of the drain valve                                       | Close the drain valve                                       |
| Exhaust is too<br>busy during<br>sterilization<br>cycle (1) Under<br>the display |                                                                                 | (1) State of ON/OFF of                                         | (1) Replace SSR                                             |
| temp. higher<br>than the set                                                     | (1) SSR failure                                                                 | the heater circuit                                             |                                                             |
| temp. (2)<br>Under the set<br>temp.                                              | (2) Overpressure exhaust<br>due to remaining air in<br>the chamber              | (2) State of containing<br>of the substance<br>Check visually  | (2) User instruction                                        |
| No action of<br>both the<br>solenoid and the<br>exhaust valve                    | F2 fuse on the switch board is broken                                           |                                                                | Replace the fuse after<br>removing the cause of<br>breakage |

| Troubleshooting                                                                                                    |                                                                     | 1. 1. 1. 1. 1. 1. 1. 1. 1. 1. 1. 1. 1. 1                                                                                                    |
|----------------------------------------------------------------------------------------------------|---------------------------------------------------------------------|----------------------------------------------------------------------------------------------------|
| . Itoubleshooting                                                                                                    |                                                                     |                                                                                                    |
| pen/close lever does not                                                                                                    | slide                                                               | <b>—</b> • • • • • •                                                                                                    |
| the power switch off?                                                                                                    | Yes                                                                 | I urn the power switch on                                                                                                    |
| No                                                                                                    |                                                                     |                                                                                                    |
| the temperature in the chamber_<br>SC or more or the pressure<br>01MPa or more?                                                                                                    | Yes                                                                 | Wait for the temperature to fall<br>below 97℃* or the pressure to<br>fall to 0MPa                                                                                                    |
| ↓ No                                                                                                    |                                                                     |                                                                                                    |
| 4X relay contact point (between_                                                                                                    | No                                                                  | Replace 4X relay                                                                                                    |
| and 4) in contact?                                                                                                    |                                                                     |                                                                                                    |
| Yes                                                                                                    |                                                                     | Replace the solenoid                                                                                                    |
| ressure in the chamber of<br>urn the power switch on                                                                                                    | loes not rise                                                       |                                                                                                    |
| ressure in the chamber of<br>urn the power switch on<br>↓<br>efer to Operation Manual and st                                                                                                    | art operation                                                       |                                                                                                    |
| ressure in the chamber of<br>urn the power switch on<br>↓<br>efer to Operation Manual and st<br>↓<br>poes the temperature in the                                                                                                    | ioes not rise<br>art operation<br>No                                | Refer to Temperature in the                                                                                                    |
| ressure in the chamber of<br>urn the power switch on<br>↓<br>efer to Operation Manual and str<br>↓<br>oes the temperature in the<br>hamber rise?                                                                                                    | ioes not rise<br>art operation<br>No                                | Refer to Temperature in the chamber does not rise below                                                                                                    |
| ressure in the chamber of<br>urn the power switch on<br>↓<br>efer to Operation Manual and str<br>↓<br>oes the temperature in the<br>hamber rise?<br>↓ Yes                                                                                                    | <b>ioes not rise</b><br>art operation<br><b>No</b>                  | Refer to Temperature in the chamber does not rise below                                                                                                    |
| ressure in the chamber of<br>urn the power switch on<br>↓<br>efer to Operation Manual and str<br>↓<br>oes the temperature in the<br>namber rise?<br>↓<br>Yes<br>min. (HV-25/50) or 6 min.                                                                                                    | ioes not rise<br>art operation<br><u>No</u> No                      | Refer to Temperature in the chamber does not rise below                                                                                                    |
| ressure in the chamber of<br>urn the power switch on<br>↓<br>efer to Operation Manual and sta<br>↓<br>oes the temperature in the<br>namber rise?<br>↓ Yes<br>min. (HV-25/50) or 6 min.<br>IV-85/110) after 97°C is<br>isplayed, the exhaust valve cam<br>otates toward "close" direction<br>nd stops                                     | ioes not rise<br>art operation<br>No No N<br>                       | Refer to Temperature in the chamber does not rise below                                                                                                    |
| ressure in the chamber of<br>urn the power switch on<br>↓<br>efer to Operation Manual and sta<br>↓<br>oes the temperature in the<br>namber rise?<br>↓ Yes<br>min. (HV-25/50) or 6 min.<br>HV-85/110) after 97°C is<br>isplayed, the exhaust valve cam<br>otates toward "close" direction<br>nd stops                                     | ioes not rise<br>art operation<br>No No N<br>                       | → Refer to Temperature in the<br>chamber does not rise below                                                                                                    |
| ressure in the chamber of<br>urn the power switch on<br>↓<br>efer to Operation Manual and sta<br>↓<br>oes the temperature in the<br>namber rise?<br>↓ Yes<br>min. (HV-25/50) or 6 min.<br>IV-85/110) after 97°C is<br>isplayed, the exhaust valve camber<br>otates toward "close" direction<br>nd stops<br>↓<br>Yes                      | Ioes not rise<br>art operation<br>No N<br>2X relay activates<br>Yes | Refer to Temperature in the<br>chamber does not rise below                                                                                                    |
| ressure in the chamber of<br>urn the power switch on<br>↓<br>efer to Operation Manual and str<br>↓<br>oes the temperature in the<br>namber rise?<br>↓ Yes<br>min. (HV-25/50) or 6 min.<br>IV-85/110) after 97°C is<br>isplayed, the exhaust valve cam-<br>otates toward "close" direction<br>nd stops<br>↓ Yes<br>am fixing nut is loose | ioes not rise<br>art operation<br>No N<br>2X relay activates<br>Yes | <ul> <li>Refer to Temperature in the chamber does not rise below</li> <li>Replace 2X relay</li> <li>Replace the motor</li> <li>Refer to Chapter 1 16. Exhaust Valve Adjustment</li> </ul> |

22 32

.....

\*\*\*\*

i inte

# Temperature in the chamber does not rise

| Turn the power switch off                                                                                                    |               |                |                                                    |
|----------------------------------------------------------------------------------------------------|---------------|----------------|----------------------------------------------------|
| ↓                                                                                                    | Yes           |                |                                                    |
| Remove the heater wiring and measure the resistance. Is the value $\infty \Omega$ ?                                                 | ••••••••••    |                | <ul> <li>Replace the heater</li> </ul>             |
| ↓ No                                                                                                    |               |                |                                                    |
| Restore the heater wiring                                                                                                    |               |                |                                                    |
| Remove the wiring on connection<br>point side (NO, COM) of 1X relay,<br>and start operation according to<br><b>Operation Manual</b> |               |                |                                                    |
| Ļ                                                                                                    |               |                |                                                    |
| Measure the resistance of 1X<br>relay connection point (between<br>NO and COM).<br>Is the value $\infty \Omega$ ?                   | Yes           |                | Replace 1X relay                                   |
| No                                                                                                    |               |                | Replace the solid state relay<br>(SSR)             |
| Air in the chamber is not                                                                                                    | purged        |                |                                                    |
| Turn the power switch on                                                                                                    |               |                |                                                    |
| Ļ                                                                                                    | No            | N              | 5                                                  |
| The exhaust valve cam rotates toward "open" direction and stops                                                                     | <b>≯</b> 3X ı | elay activates | Replace 3X relay                                   |
| Yes                                                                                                    |               | Yes            |                                                    |
| Ļ                                                                                                    |               | ▶              | Replace the motor                                  |
| Cam fixing nut is loose                                                                                                    | Yes           |                | Refer to Chapter 1 16. Exhaust<br>Valve Adjustment |
| No                                                                                                    |               |                |                                                    |
| Piping is clogged                                                                                                    | Yes           |                | Remove the clog                                    |

#### **Operation Sequence/Procedure Flow Chart**

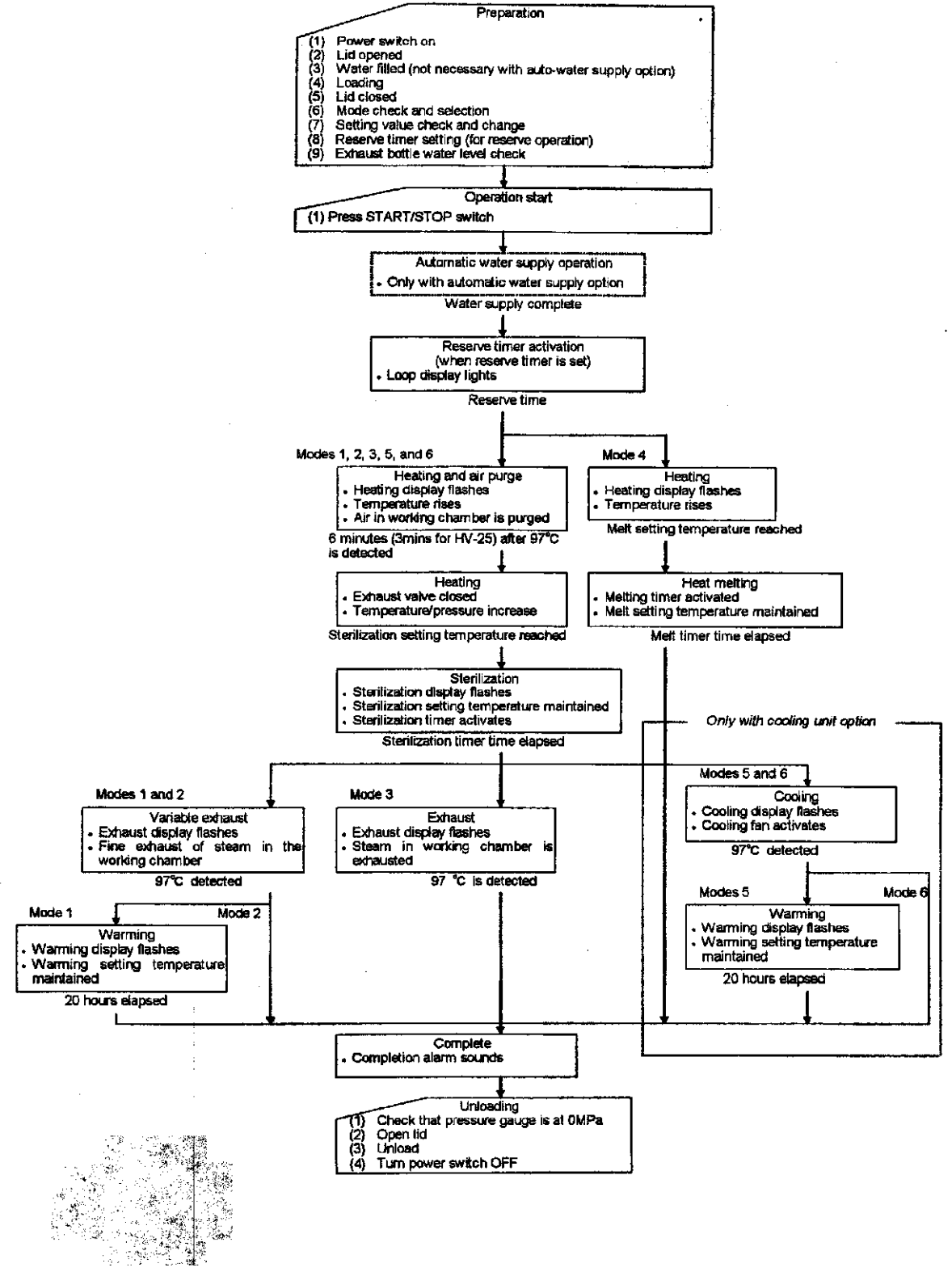

j ki

#### \*1: Over temperature mark

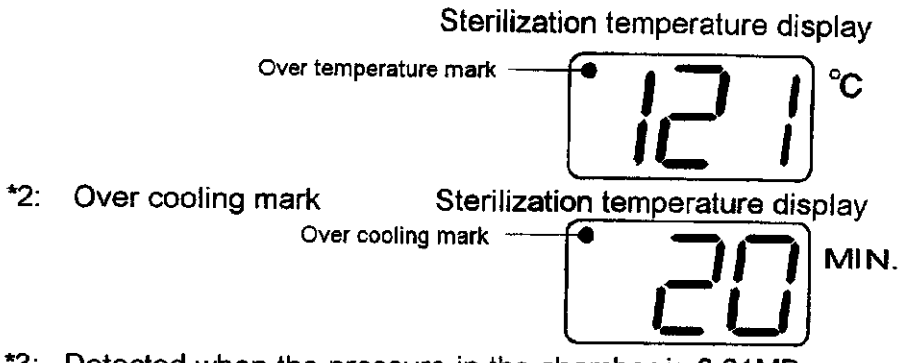

\*3: Detected when the pressure in the chamber is 0.01MPa or more or the temperature is 98°C or more.

#### Other

- Modes 5 and 6 can only be used with units having the cooling unit option.
- "ErF" monitoring is only for units having the floating sensor option.
- "The automatic water supply cycle" and "Er8" monitoring are only for units having the automatic water supply unit option.